# 団体登録の方法

#### ①インターネットで「サントリー1万人の第九」を検索して下さい。

#### ②次の画面にある下記の文字をクリック(指で押す)。 サントリー1 万人の第九 - MBS 毎日放送

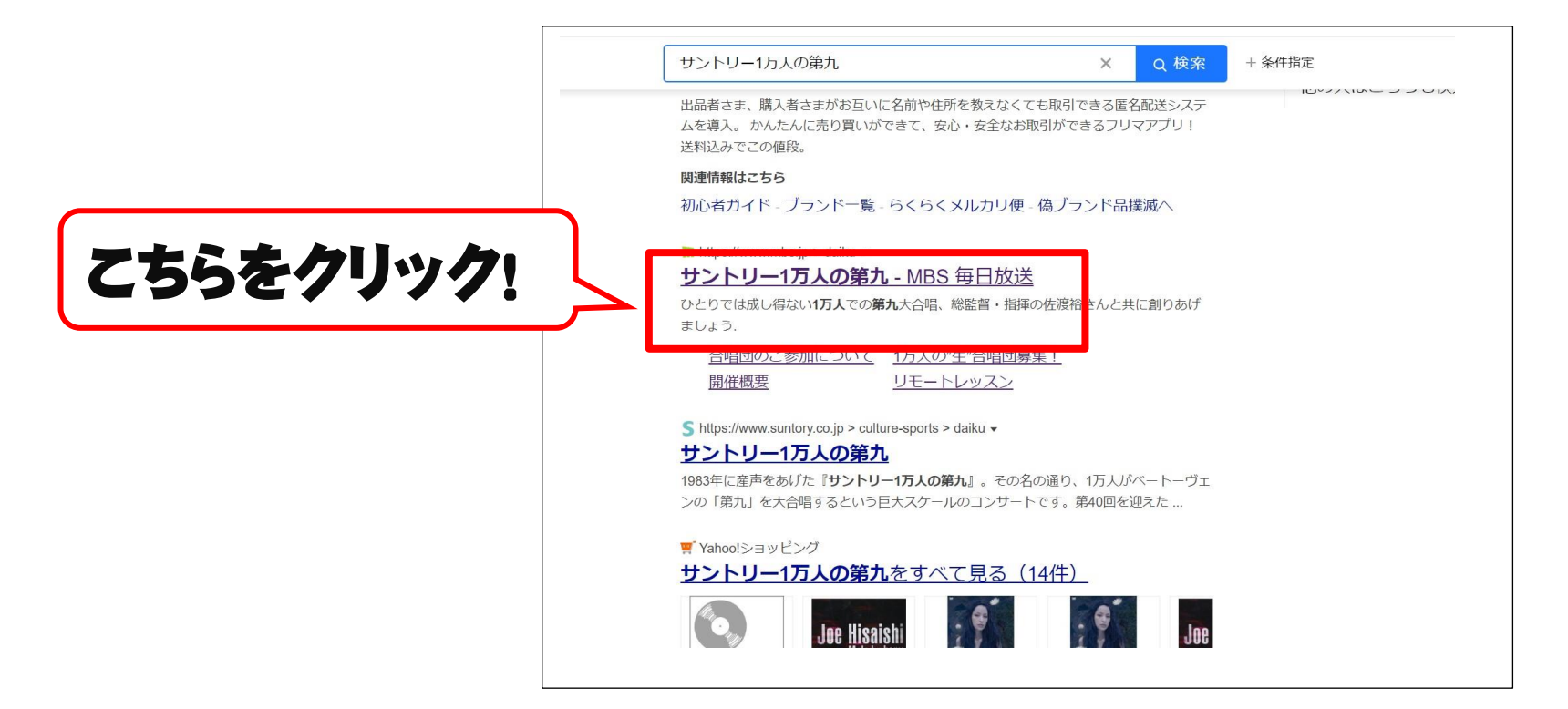

#### ③「サントリー1 万人の第九」公式ホームページの画面になります。 右上の「10000人のフロイデ倶楽部」をクリック!

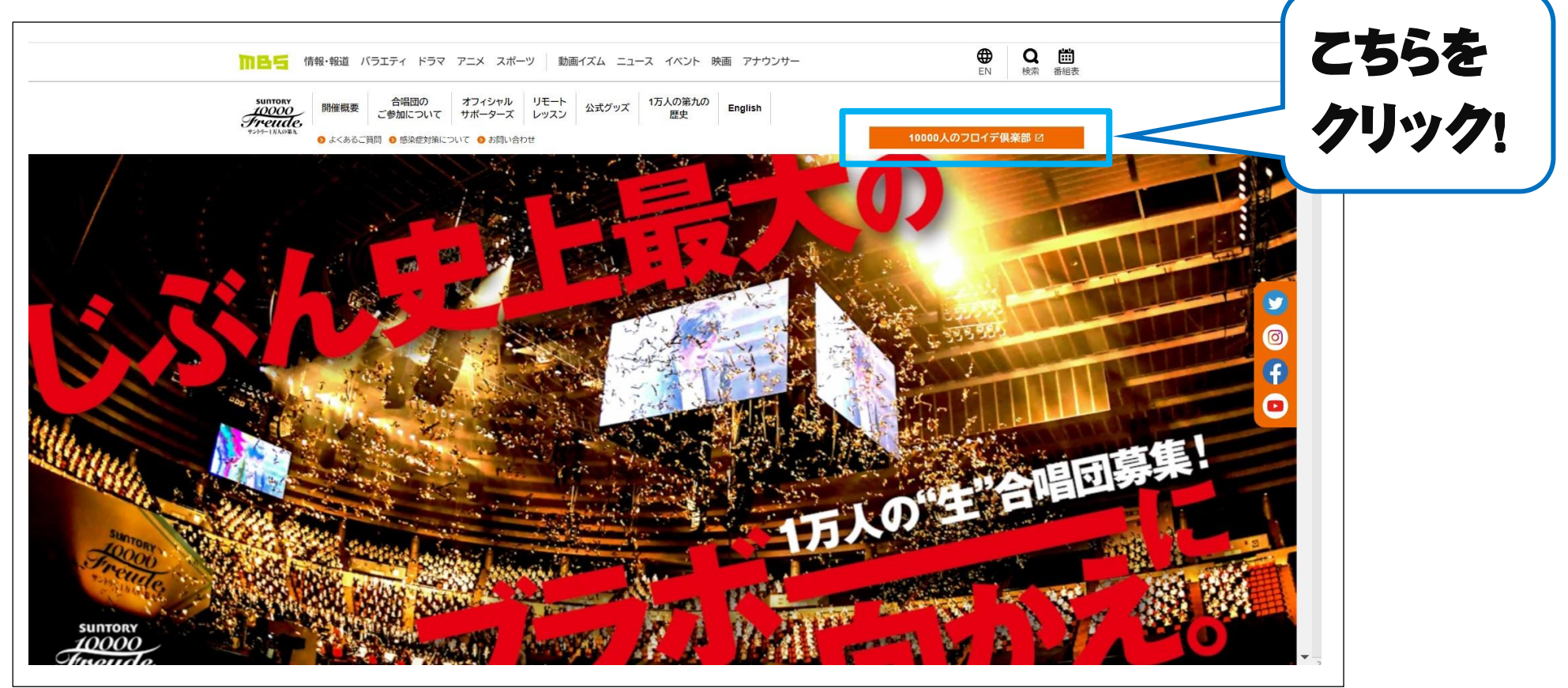

QRコードを読み取っていただいたら 公式ホームページの画面になります。

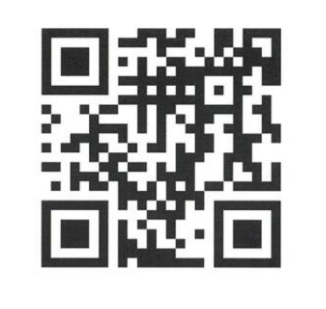

#### ④[10000人のフロイデ倶楽部]の画面になります。 「団体代表者新規登録」ボタンをクリック。

| SUNTORY<br>10000<br>デア・ビルロー<br>1万人の第九<br>10000人のフロイデ倶楽部                                                |               |
|----------------------------------------------------------------------------------------------------|---------------|
| 1万入のプロイデ(県条部 ID<br>パスワード                                                                               |               |
| IDを忘れてしよった方はこちら<br>IDお問い合わせ<br>「パスワードを忘れてしよった方はこちら<br>パスワード再発行<br>重要なお知らせ ◎ 2023.6.5 【ご注意!】団体応募の受付について | こちらを<br>クリック! |
| 合唱団へ参加ご希望の方はこちらから会員登録をお願い致します。※無料<br>初めて登録される方へ<br>新規登録<br>団体代表者 新規登録                                  |               |
|                                                                                                    |               |

#### ⑤フロイデ倶楽部登録方法の説明、Step1 ~ Step3をご一読いただき、 「<u>合唱団体代表者新規登録</u>」ボタンをクリック!

|                            | uvě                                                                                                    |      |
|----------------------------|----------------------------------------------------------------------------------------------------|------|
| Step1 ×                    | ールアドレスの登録                                                                                                    |      |
|                            | 100000A#79449888                                                                                                    |      |
|                            | マスムのウスイデ用品面で 新聞するにだ. F<br>ザメールプドレスを 2018 いただ く点電びの<br>ります。                                                                                                    |      |
|                            | 1989年4月-1日アビレルを把入して活動が用<br>アクトリポロでくてきたい。<br>1986年3月10日の中心のように目前を発見アドレー                                                                                                    |      |
|                            | 2012年2月21日代10日、10日、2012年3月1日<br>開始回り、中心電気にある。<br>現在した地域になり、2012年3月1日<br>1月1日日、1月1日日、1月1日日、1月1日日、1月1日日、1月1日日、1月1日日、1月1日日、1月1日日、1月1日日、1月1日日、1月1日日、1月1日日、1月1日日、1月1日日、1月1日日、1月1日日、1月1日日、1月1日<br>1月1日日、1月1日日、1月1日日、1月1日日、1月1日日、1月1日日、1月1日日、1月1日日、1月1日日、1月1日日、1月1日日、1月1日日、1月1日日、1月1日日、1月1日日、1月1日日、1月1日日、1月1日日、1月1日<br>1月1日日、1月1日日、1月1日日、1月1日日、1月1日日、1月1日日、1月1日日、1月1日日、1月1日日、1月1日日、1月1日日、1月1日日、1月1日日、1月1日日、1月1日日、1月1日日、1月1日日、1月1日日、1月1日<br>1月1日日、1月1日日、1月1日、1月1日、1月1日、1月1日、1月1日、1月1日、1月1日、1月1日、1月1日日、1月1日日、1月1日日、1月1日日、1月1日日、1月1日日、1月1日日、1月1日日、1月1日日、1月1日日、1月1日日、1月1日日、1月1日日、1月1日日、1月1日日、1月1日日、1月1日日、1月1日、1月1日日、1月1日日、1                                                                                                    |      |
|                            | います。「maint 2000mmint content,                                                                                                    |      |
|                            | NINKSIN.IIKEY & .<br>NINKSIN.LIKEY & .                                                                                                    |      |
|                            |                                                                                                    |      |
|                            |                                                                                                    |      |
|                            |                                                                                                    | ~    |
|                            | (中略)                                                                                                    |      |
|                            | 1 1 1 1 1 1 1 1 1 1 1 1 1 1 1 1 1 1 1                                                                                                    |      |
|                            | CONDUM         R1, 519         A.XIB         74.0         -           CONDUM         R1, 517         A.XIB         74.0         -           CONDUM         R1, 527         A.XIB         74.0         -           CONDUM         R1, 527         A.XIB         74.0         -           CONDUM         R1, 747         A.XIB         74.0         -                                                                                                    | くちちを |
|                            | Linking         Prior         Availability         P/272         Well down (h)           Gamma         Bh / A <sup>+</sup> +-0-91 alling        0/271 alling        0/271 alling           Gamma         Bh / A <sup>+</sup> +-0-91 alling        0/271 alling        0/271 alling           Gamma         Bh / A <sup>+</sup> +-0-91 alling        0/271 alling        0/271 alling                                                                                                    |      |
|                            |                                                                                                    | クリック |
|                            | NAME IN THE STATE                                                                                                    |      |
|                            | CONDUC         N.2         CONDUC         N.2         -           CONTO         N.2         A.200         A.2         -                                                                                                    |      |
| 以上で、団体                     | <u> </u>                                                                                                    |      |
| 以上で、団体<br>メインメニュ<br>一夕でのメン | <u>*** 2018</u> 2018<br>  <u>*** 2018</u> 2019<br>  <u>***</u> 2019<br>  <u>***</u> 2019<br>  <u></u> |      |
| 以上で、団体<br>メインメニュ<br>一夕でのメン | <u>memory in a memory in a </u>                                                                                                    |      |
| 以上で、団体<br>メインメニュ<br>ータでのメン | 回回         回回         回         回         回         回         回         回         回         回         回         回         回         回         回                                                                                                    |      |

### ⑥合唱団体代表者ご自身のメールアドレスを打ち込んでいただき、 必ず利用規約を読んで、「利用規約に同意する」に チェック。「送信」ボタンをクリック!

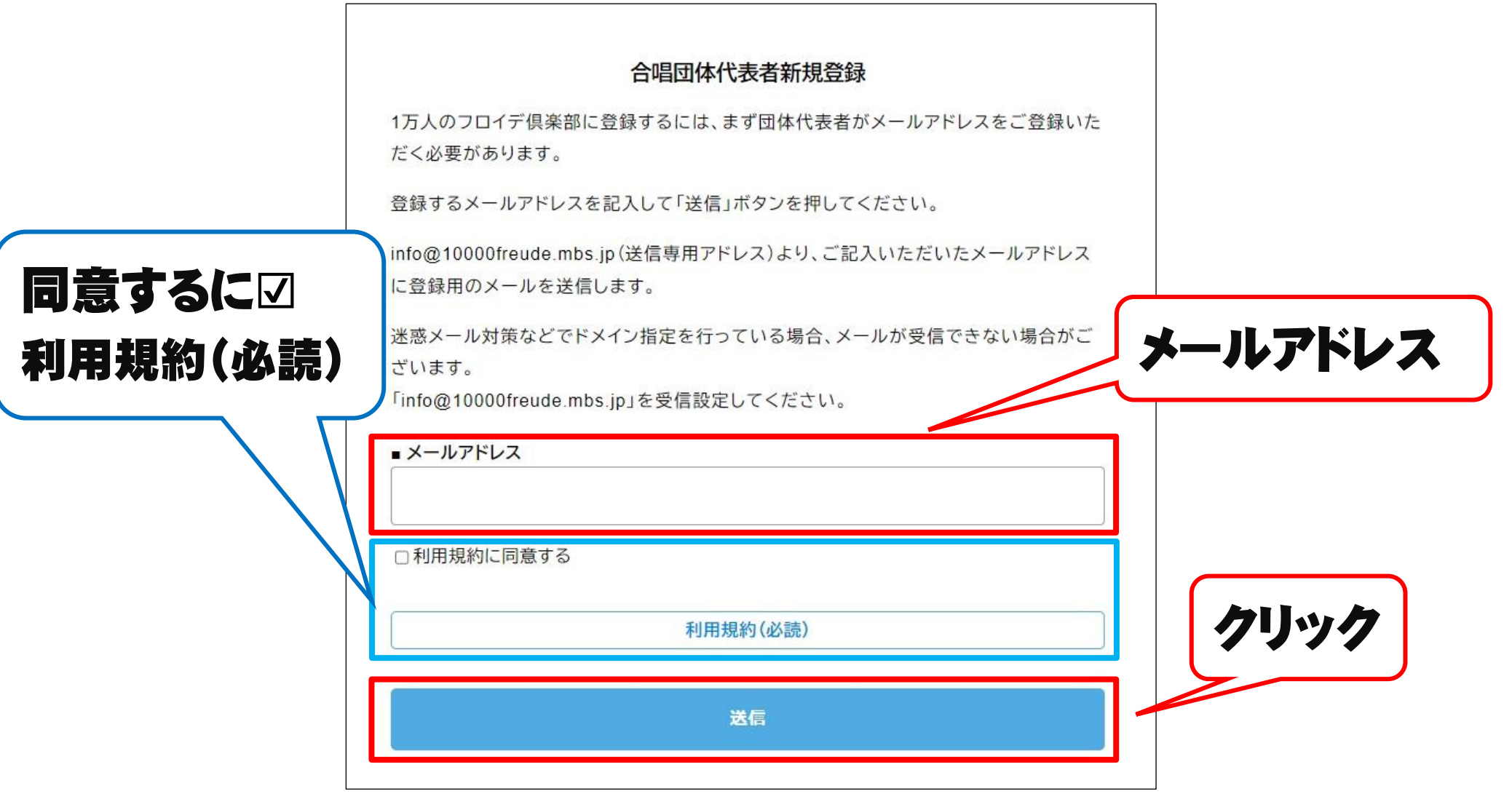

## ⑦入力したメールアドレスに、メールアドレスの登録完了メールが 届きます。URL をクリックしてください。 ⑧「次へ」のボタンを押していただき、 合唱団体代表者登録を行ってください。

| 合唱団体代表者新規登録 |                                     |      |
|-------------|-------------------------------------|------|
|             | 合唱団体代表者新規登録                         |      |
| メーン続け       | ルアドレスの登録が完了しました。<br>て参加情報を入力してください。 | クリック |
|             |                                     |      |
|             | 次へ                                  |      |
|             |                                     |      |
|             |                                     |      |

#### ⑨登録内容を確認しながら打ち込んでください。

| ログインパスワード         角英数 8 文字以上         姓         角文字で32文字まで         名         角文字で32文字まで                                                                                                    | <ul> <li>         び須 都道府県         都道府県を選択してください         <ul> <li></li></ul></li></ul>                                                               |  |
|----------------------------------------------------------------------------------------------------|----------------------------------------------------------------------------------------------------|--|
| <ul> <li>角英数 8 文字以上</li> <li> 対 </li> <li> 対 </li> <li> <b>佐</b>   角文字で32文字まで   <b>日 日 日 日 日 日 日 日 日 日 日 日 日 日 日 日 日 日 日 日 日 日 日 日 日 日 日 日 日 日 日 日 日 日 日 日 日 日 日 日 日 日 日 日 日 日 日 日 日 日 日 日 日 日 日 日 日 日 日 日 日 日 日 日 日 日 日 日 日 日 日 日 日 日 日 日 日 日 日 日 日 日 日 日 日 日 日 日 日 日 日 日 日 日 日 日 日 日 日 日 日 日 日 日 日 日 日 日 日 日 日 日 日 日 日 日 日 日 日 日 日 日 日 日 日 日 日 日 日 日 日 日 日 日 日 日 日 日 日 日 日 日 日 日 日 日 日 日 日 日</b></li></ul> | <ul> <li>部道府県を選択してください</li> <li>ジ須市区町村など</li> <li>全角50文字まで(例:00市00区00町)</li> <li>ジ須丁目、番地など</li> <li>全角50文字まで(例:0丁目0番0号)</li> <li>マンションなど</li> </ul> |  |
| 姓       角文字で32文字まで       名       角文字で32文字まで                                                                                                    | <ul> <li>※須市区町村など</li> <li>全角50文字まで(例:○○市○○区○○町)</li> <li>※須丁目、番地など</li> <li>全角50文字まで(例:○丁目○垂○号)</li> <li>マンションなど</li> </ul>                        |  |
| ▶ 姓<br>角文字で32文字まで<br>┃<br>名<br>■<br>角文字で32文字まで                                                                                                    | <ul> <li>全角50文字まで(例:〇〇市〇〇区〇〇町)</li> <li>び須丁目、番地など</li> <li>全角50文字まで(例:〇丁目〇番〇号)</li> <li>マンションなど</li> </ul>                                          |  |
| 姓       角文字で32文字まで       名       角文字で32文字まで                                                                                                    | 必須       丁目、番地など         全角50文字まで(例:0丁目0番0号)         マンションなど                                                                                        |  |
| A X F C 3 2 X F a C<br>名<br>角文字で3 2 文字まで                                                                                                    | 全角50文字まで(例:0丁目0番0号)<br>マンションなど                                                                                                    |  |
| <b>名</b><br>角文字で32文字まで                                                                                                    | マンションなど                                                                                                    |  |
| 角文字で32文字まで                                                                                                    |                                                                                                    |  |
|                                                                                                    | 全角で50文字まで(例:○○マンション○棟○○号፤                                                                                                    |  |
| 姓フリガナ                                                                                                    |                                                                                                    |  |
| 角力タカナで32文字まで                                                                                                    |                                                                                                    |  |
| 名フリガナ                                                                                                    | ことの加必は、P466日年3 電話者号はどちらか必ず入力してください 市外局番からハイフンなしで入力してください                                                                                            |  |
| 角カタカナで32文字まで                                                                                                    | 半角数字のみ。ハイフンなしで入力してください。                                                                                                    |  |
| ▲ 生年月日                                                                                                    | どちらか必須 携帯電話番号 電話番号と携帯電話番号はどちらか必ず入力してください 市外風帯からハイフンなしで入力してください                                                                                      |  |
| ✓ 年 ✓ 月 ✓ 日                                                                                                    | 半角数字のみ。ハイフンなしで入力してください。                                                                                                    |  |
|                                                                                                    | <b>緊急連絡先電話番号</b><br>市外局番からハイフンなしで入力してください                                                                                                    |  |
| ▲ 性別<br>副性                                                                                                    | 半角数字のみ。ハイフンなしで入力してください。                                                                                                    |  |
| ctt                                                                                                    |                                                                                                    |  |
| 活しない                                                                                                    | YZA                                                                                                    |  |

# ⑩確認画面になります。間違いが無いかチェックしてください。 ※間違いがある場合は、修正ボタンをクリック。登録画面で修正。

|                  | を取って保管してくたさい        |
|------------------|---------------------|
| して大切に保管してください。   |                     |
| 前                | 郵便器号                |
| 九太郎              | 5308304             |
| J <del>JJナ</del> | 都道府県                |
| イク タロウ           | 大阪府                 |
| 年月日              | 市町村区など              |
| 12/01/01 (明治45年) | 大阪市茶屋町              |
|                  | 丁目、番地など             |
| 23<br>191        | 17-1                |
| 12               | マンション名              |
|                  | 5                   |
|                  | 電話番号                |
|                  | 000000000           |
| 757 = 27 444     | 携带電話番号              |
| 竹住記公任室           | 1                   |
|                  | 緊急連絡先電話番号           |
| カリック             | -                   |
|                  | この内容で登録します。よろしいですか? |
|                  |                     |
| 修正したい場合          | 決定                  |
| 修正したい場合          | 決定                  |

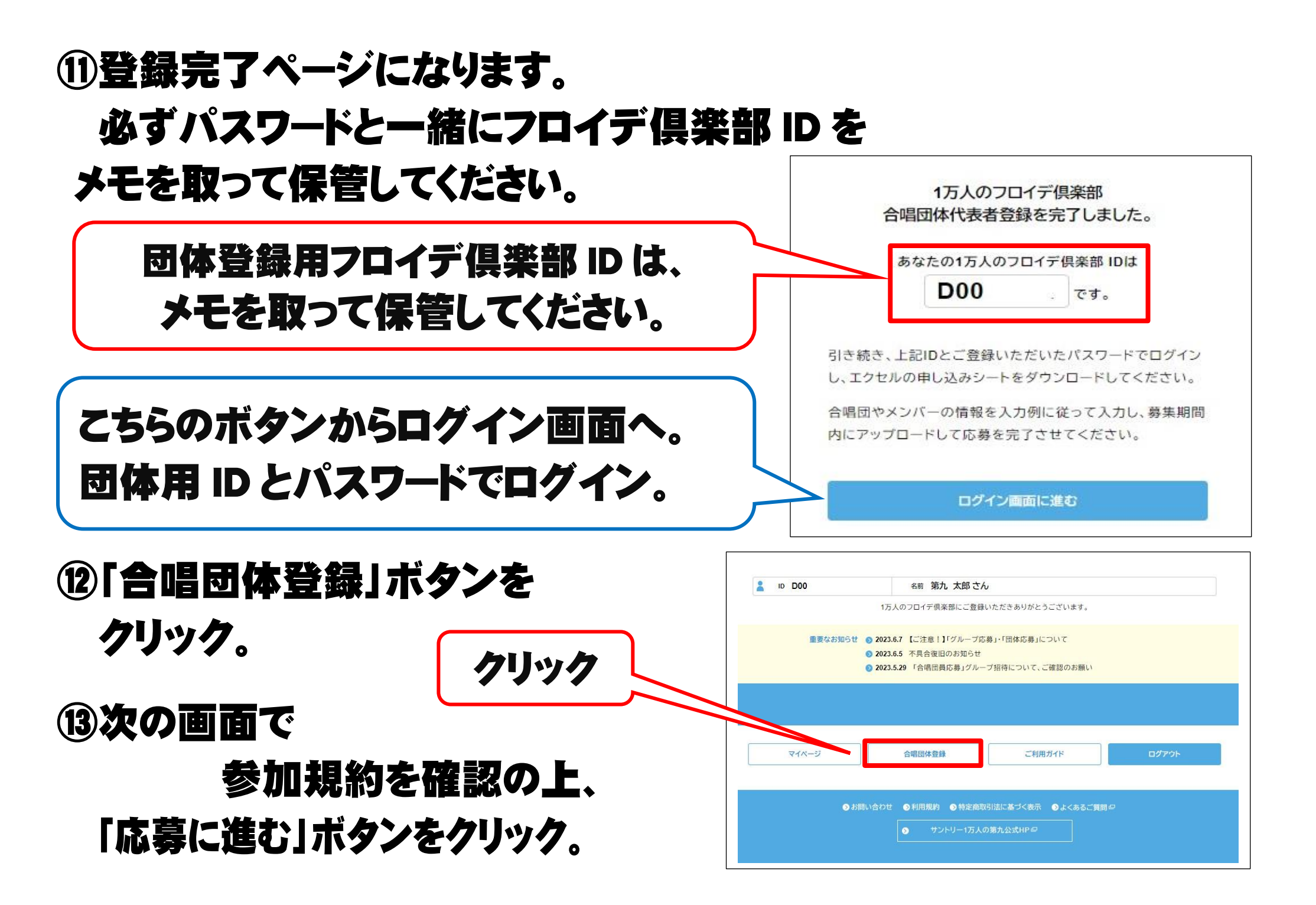

#### (4)「申込シートの取得」ボタンから 合唱団体新規登録 クリック アップロードすることにより、合唱団の登録をまとめて行うことが出来 登録用申込ファイル(Excel)を ※ス ォン、タブレットでは行わず、必ずパソコンで行うようにしてください。 ダウンロードして下さい。 団体参加 ダウンロードして、団体の各参加者に情報共有していただくようにお願 (15)ダウンロードしたファイルを開き、 いします。 1. 登録用申込ファイルをダウンロードしてください。 入力例を参考に「参加申込書」と 申込ン一下の取得 「合唱団名簿」の両方に 2. 申込ファイルの中身を記入してください。 情報を入力してください。 ※1シート目に合唱団体の情報、2シート目に団体のメンバーの情報をリスト形式で人数 分ご入力いただきます。 ※3・4シート目の入力例に従って、もれなくご記入・ クリック 注意)団体メンバーの中で「個人応募」されている方が いる場合は、「個人広募」の取り消しを行うようにお願い 3. 申込ファイルをアップロードしてくだ してください。不具合になる可能性があります。 ※シートの記入が終わったら を保存してエクセルを終了し、保存した Excel ファイ ルを下記で選択してく こさい。 (4)全員分を入力した上で 1 申込シート ファイルを選択選択されていません ファイルを保存していただき、 アップロー 「ファイルを選択」ボタンから アップロードボタン 申込シートを添付。 トップページ

15添付が完了したら、「アップロード」ボタンをクリック。

⑩アップロード情報確認ページに移動します。 各メンバーの情報が間違っていないか確認していただき 「登録」ボタンを押してください。

⑦合唱団体登録完了ページに移動します。 こちらで登録完了です。 お疲れ様でした。

※6月30日(金)午後5時の募集締め切りまでは、何度でもアップロードできます。 変更や追加などがありましたら、随時アップロードしてください。